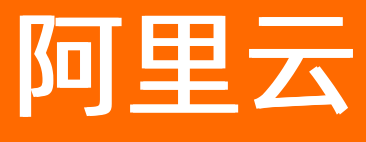

# 阿里云Elasticsearch ES快速入门

文档版本: 20201130

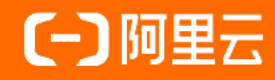

# **ALIBABA CLOUD**

#### 法律声明

阿里云提醒您在阅读或使用本文档之前仔细阅读、充分理解本法律声明各条款的内容。 如果您阅读或使用本文档,您的阅读或使用行为将被视为对本声明全部内容的认可。

- 您应当通过阿里云网站或阿里云提供的其他授权通道下载、获取本文档,且仅能用 于自身的合法合规的业务活动。本文档的内容视为阿里云的保密信息,您应当严格 遵守保密义务;未经阿里云事先书面同意,您不得向任何第三方披露本手册内容或 提供给任何第三方使用。
- 未经阿里云事先书面许可,任何单位、公司或个人不得擅自摘抄、翻译、复制本文 档内容的部分或全部,不得以任何方式或途径进行传播和宣传。
- 由于产品版本升级、调整或其他原因,本文档内容有可能变更。阿里云保留在没有 任何通知或者提示下对本文档的内容进行修改的权利,并在阿里云授权通道中不时 发布更新后的用户文档。您应当实时关注用户文档的版本变更并通过阿里云授权渠 道下载、获取最新版的用户文档。
- 4. 本文档仅作为用户使用阿里云产品及服务的参考性指引,阿里云以产品及服务的"现状"、"有缺陷"和"当前功能"的状态提供本文档。阿里云在现有技术的基础上尽最大努力提供相应的介绍及操作指引,但阿里云在此明确声明对本文档内容的准确性、完整性、适用性、可靠性等不作任何明示或暗示的保证。任何单位、公司或个人因为下载、使用或信赖本文档而发生任何差错或经济损失的,阿里云不承担任何法律责任。在任何情况下,阿里云均不对任何间接性、后果性、惩戒性、偶然性、特殊性或刑罚性的损害,包括用户使用或信赖本文档而遭受的利润损失,承担责任(即使阿里云已被告知该等损失的可能性)。
- 5. 阿里云网站上所有内容,包括但不限于著作、产品、图片、档案、资讯、资料、网站架构、网站画面的安排、网页设计,均由阿里云和/或其关联公司依法拥有其知识产权,包括但不限于商标权、专利权、著作权、商业秘密等。非经阿里云和/或其关联公司书面同意,任何人不得擅自使用、修改、复制、公开传播、改变、散布、发行或公开发表阿里云网站、产品程序或内容。此外,未经阿里云事先书面同意,任何人不得为了任何营销、广告、促销或其他目的使用、公布或复制阿里云的名称(包括但不限于单独为或以组合形式包含"阿里云"、"Aliyun"、"万网"等阿里云和/或其关联公司品牌,上述品牌的附属标志及图案或任何类似公司名称、商号、商标、产品或服务名称、域名、图案标示、标志、标识或通过特定描述使第三方能够识别阿里云和/或其关联公司)。
- 6. 如若发现本文档存在任何错误,请与阿里云取得直接联系。

# 通用约定

| 格式          | 说明                                     | 样例                                        |
|-------------|----------------------------------------|-------------------------------------------|
| ⚠ 危险        | 该类警示信息将导致系统重大变更甚至故<br>障,或者导致人身伤害等结果。   | ♪ 危险 重置操作将丢失用户配置数据。                       |
| ▲ 警告        | 该类警示信息可能会导致系统重大变更甚<br>至故障,或者导致人身伤害等结果。 | 警告<br>重启操作将导致业务中断,恢复业务<br>时间约十分钟。         |
| 〔) 注意       | 用于警示信息、补充说明等,是用户必须<br>了解的内容。           | 大意<br>权重设置为0,该服务器不会再接受新<br>请求。            |
| ⑦ 说明        | 用于补充说明、最佳实践、窍门等,不是<br>用户必须了解的内容。       | ⑦ 说明<br>您也可以通过按Ctrl+A选中全部文件。              |
| >           | 多级菜单递进。                                | 单击设置> 网络> 设置网络类型。                         |
| 粗体          | 表示按键、菜单、页面名称等UI元素。                     | 在 <b>结果确认</b> 页面,单击 <b>确定</b> 。           |
| Courier字体   | 命令或代码。                                 | 执行 cd /d C:/window 命令,进入<br>Windows系统文件夹。 |
| 斜体          | 表示参数、变量。                               | bae log listinstanceid                    |
| [] 或者 [alb] | 表示可选项,至多选择一个。                          | ipconfig [-all -t]                        |
| {} 或者 {a b} | 表示必选项,至多选择一个。                          | switch {active stand}                     |

# 目录

| 1.入门概述                    | 05               |
|---------------------------|------------------|
| 2.注意事项                    | 07               |
| 3.准备工作                    | 80               |
| 3.1. 创建专有网络和虚拟交换机         | <mark>0</mark> 8 |
| 3.2. 规格容量评估               | <mark>0</mark> 8 |
| 4.步骤一: 创建实例               | 12               |
| 4.1. 创建阿里云Elasticsearch实例 | 12               |
| 4.2. 购买页面参数(商业版)          | 14               |
| 4.3. 购买页面参数(增强版)          | 23               |
| 5.步骤二:配置实例(可选)            | 30               |
| 6.步骤三:访问实例                | 32               |
| 7.步骤四:业务查询                | 35               |
| 7.1. 创建索引                 | 35               |
| 7.2. 创建文档并插入数据            | 36               |
| 7.3. 搜索数据                 | 37               |
| 7.4. 删除索引                 | 42               |
| 8.步骤五:释放实例(可选)            | 43               |

# 1.入门概述

本教程指引您快速创建一个阿里云Elasticsearch(简称ES)实例,并访问该ES实例,使用Restful API,完成 业务查询等操作。

#### 背景信息

在开始本教程前,请先了解以下信息:

- 什么是阿里云Elasticsearch
- ES产品的功能特性
- 基本概念
- 产品兼容性

#### 场景说明

某金融服务企业通过线上平台进行理财项目管理,之前使用传统数据库来为客户提供理财产品的搜索功能。 由于收益信用良好,得到了不少客户的青睐,但随之而来的是业务体系逐步扩大,客户信息也逐步增加,使 得传统型数据库的缺陷越来越明显。为了改善搜索响应迟缓、精准性无法保障、数据服务设备性能降低等状 况,该企业引入了阿里云ES产品,为用户提供理财产品的搜索功能。阿里云ES有效地解决了之前传统数据库 存在的问题,同时提升了客户满意度。本文以此场景为例,为您介绍使用阿里云ES产品进行集群搭建和数据 搜索的方法。

本案例假设该企业的理财产品信息如下所示。

```
{
```

"products":[

{"productName":"大健康天天理财","annual\_rate":"3.2200%","describe":"180天定期理财,最低20000起投,收 益稳定,可以自助选择消息推送"}

{"productName":"西部通宝","annual\_rate":"3.1100%","describe":"90天定投产品,最低10000起投,每天收益到 账消息推送"}

{"productName":"安详畜牧产业","annual\_rate":"3.3500%","describe":"270天定投产品,最低40000起投,每天 收益立即到账消息推送"}

{"productName":"5G设备采购月月盈","annual\_rate":"3.1200%","describe":"90天定投产品,最低12000起投,

每天收益到账消息推送"}

```
{"productName":"新能源动力理财","annual rate":"3.0100%","describe":"30天定投产品推荐,最低8000起投,每
天收益会消息推送"}
```

```
{"productName":"微贷赚","annual_rate":"2.7500%","describe":"热门短期产品,3天短期,无须任何手续费用,
最低500起投,通过短信提示获取收益消息"}
```

]
}

操作流程

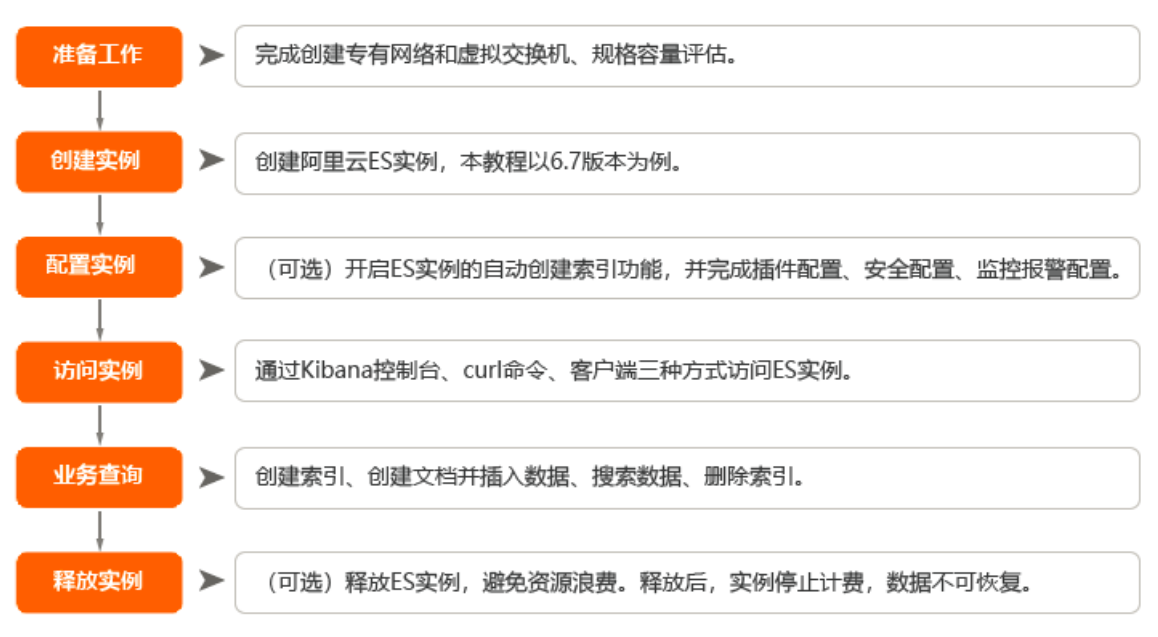

在进行操作前,请先阅读注意事项,本教程的整体操作流程如下。

1. 准备工作

完成创建专有网络和虚拟交换机和规格容量评估。

2. 步骤一: 创建实例

创建实例的相关参数说明请参见购买页面参数(商业版)。本教程以阿里云ES 6.7版本为例。

3. 步骤二: 配置实例(可选)

开启自动创建索引,并完成插件配置、安全配置、监控报警配置。

4. 步骤三: 访问实例

通过Kibana控制台、curl命令、客户端访问阿里云ES实例。

5. 步骤四: 业务查询

基于阿里云ES 6.7版本,提供了通过Kibana控制台创建索引、创建文档并插入数据、搜索数据、删除索引的方 法。

6. 步骤五:释放实例(可选)

释放阿里云ES实例,避免资源浪费。释放后,实例停止计费,数据不可恢复。

# 2.注意事项

本文介绍购买阿里云Elasticsearch (简称ES) 实例前的一些注意事项。

#### 购买包年包月ES须知

目前您在购买包年包月类型的阿里云ES时,可以享受优惠条件。购买后,支持5天内退余款。超过5天后,将 不再支持退款。

#### 购买ES实例规格须知

目前阿里云ES支持多种实例规格,其中1核2G规格为测试规格,适用于测试环境,不适用于生产环境,并且 不在售后保障范围内。该规格配置较低,但生产环境通常资源消耗较大,因此很容易导致服务不稳定。

- 如果您已经购买了1核2G规格的ES实例,并且该实例正在被用于生产环境中,建议您升配集群,提高服务 稳定性和可用性。在集群升配过程中,可能会产生相应的费用,详情请参见产品定价。
- 用于生产环境的ES实例,最低规格应为2核4G。

#### 购买ES磁盘大小须知

购买阿里云ES实例前,您需要先了解ES实例的节点主要用于存储哪些数据,再根据实际情况,选择合适的磁 盘大小。

阿里云ES主要存储以下类型的数据:

- 存储您推送过来的用户数据。
- 存储阿里云ES索引的副本数据,每个索引至少需要存储1个副本(可自行调整副本数)。
- 存储您阿里云ES实例的集群日志,包括运行日志、访问日志和慢日志。随着查询或推送访问量的增加,空间占比不断增大,默认保留最近7天的日志(此日志暂未对用户开放)。
- 存储X-Pack (阿里云ES组件) 监控类索引,用于异常分析,主要包含以下3种,以天为单位:
  - .monitoring-es-6-2018.01.08: 占用空间相对比较大,默认保留最近7天的索引数据。
  - .monitoring-kibana-6-2018.01.08: 索引数越大占用空间也越大, 默认保留最近7天的索引数据。
  - .watcher-history-3-2018.01.08:占用空间相对比较小,若开启需用户自行手动删除。

↓ 注意 阿里云ES的集群日志与组件X-Pack监控类索引的空间占比越大,磁盘空间越小。

# 3.准备工作3.1. 创建专有网络和虚拟交换机

阿里云Elasticsearch(简称ES)仅支持专有网络,因此您在购买阿里云ES前,需要先创建专有网络 VPC(Virtual Private Cloud)和虚拟交换机。

创建专有网络VPC和虚拟交换机的具体步骤请参见搭建IPv4专有网络。

在创建过程中,请注意:

- 如果您需要通过阿里云ECS来访问阿里云ES实例,那么阿里云ES实例与ECS实例所在的区域必须相同,并 且需要满足:
  - 如果ECS实例为VPC网络,那么阿里云ES实例与ECS实例的VPC必须相同。
  - 如果ECS实例为经典网络,请通过经典网络访问专有网络VPC中的阿里云ES,详情请参见通过经典网络 访问ES常见问题。
  - 如果阿里云ECS实例和阿里云ES实例在同一个专有网络VPC内,并且在同一个区域,但不在同一个可用区,需要您在专有网络VPC中创建对应可用区的虚拟交换机来保证网络是可以访问的。
- 虚拟交换机下拉列表只能显示指定VPC下,与阿里云ES实例在同一可用区下的虚拟交换机。
  - 如果指定VPC下,不存在相同可用区的虚拟交换机,请先创建一个相同可用区的虚拟交换机,详情请参见创建交换机。
  - 虚拟交换机剩余可用IP个数至少包含50个,否则会提示私有IP数量不足。

# 3.2. 规格容量评估

在使用阿里云Elasticsearch前,请先评估集群所需的资源容量,包括磁盘容量、集群规格、shard大小和数量等。本文根据实际测试结果和用户使用经验,提供了相对通用的评估方法。您可以参考本文的内容,初步规 划集群的规格容量,以此为依据购买或升配集群。

#### 注意事项

- 由于不同用户在数据结构、查询复杂度、数据量大小、性能及数据变化等方面的需求不同,所以本文的评估不一定适用于所有用户。建议您在条件允许的情况下,通过实际的数据和使用场景测试出适合自己的集群规格容量规划。
- 如果在评估规格容量前,您已购买了集群,建议通过阿里云Elast icsearch提供的弹性扩容功能,根据评估 结果随时增加磁盘大小、扩容节点个数、升级节点规格等。

#### 适用磁盘类型

本文适用于存储类型为SSD云盘的阿里云Elasticsearch实例。

#### 磁盘容量评估

影响阿里云Elasticsearch集群磁盘空间大小的因素包括:

- 副本数量:至少1个副本。
- 索引开销:通常比源数据大10% (\_all 参数等未计算)。
- 操作系统预留: 默认操作系统会保留5%的文件系统供您处理关键流程、系统恢复以及磁盘碎片等。
- Elasticsearch内部开销:段合并、日志等内部操作,预留20%。
- 安全阈值:通常至少预留15%的安全阈值。

根据以上因素得到:最小磁盘总大小=源数据大小\*3.4。计算方式如下。

磁盘总大小 = 源数据 \*(1 + 副本数量)\* 索引开销 /(1 - Linux预留空间)/(1 - Elasticsearch开销)/(1 - 安全阈值)

- = 源数据\*(1+副本数量)\*1.7
- = 源数据 \* 3.4

? 说明

- 对于 \_all 这项参数,如果不需要在业务上使用,通常建议您禁止或者有选择性地添加。
- 如果您需要开启\_all参数的索引,磁盘容量的开销也会随之增大。根据测试结果和使用经验, 建议在上述评估的基础上,增加空间至原来的1.5倍,即:磁盘总大小=源数据\*(1+副本数)\*1.7\*(1+0.5)=源数据\*5.1。
- 针对数据量较大的场景,阿里云Elasticsearch商业版6.7和7.4版本下的高效云盘支持单节点的最大容量为20TB,新购时请按需选择。对于已购买的6.7.0版本实例,请先确保内核补丁已升级到最新版本(升级版本),然后按需扩容磁盘,详情请参见升配集群。

#### 集群规格评估

阿里云Elasticsearch的单机规格在一定程度上限制了集群的能力,本文根据测试结果和使用经验给出如下建议:

- 集群最大节点数:集群最大节点数 = 单节点CPU\*5。
- 单节点最大数据量。

使用场景不同,单节点最大承载数据量也会不同,具体如下:

- 数据加速、查询聚合等场景:单节点磁盘最大容量 = 单节点内存大小(GB)\*10。
- 日志写入、离线分析等场景:单节点磁盘最大容量 = 单节点内存大小(GB) \* 50。
- 通常情况:单节点磁盘最大容量 = 单节点内存大小(GB) \* 30。

集群规格参考列表如下。

| 规格     | 最大节点数 | 单节点磁盘最大容<br>量(查询) | 单节点磁盘最大容<br>量(日志) | 单节点磁盘最大容<br>量(通常) |
|--------|-------|-------------------|-------------------|-------------------|
| 2核4G   | 10    | 40 GB             | 200 GB            | 120 GB            |
| 2核8G   | 10    | 80 GB             | 400 GB            | 240 GB            |
| 4核16G  | 20    | 160 GB            | 800 GB            | 480 GB            |
| 8核32G  | 40    | 320 GB            | 1.5 TB            | 960 GB            |
| 16核64G | 80    | 640 GB            | 2 T B             | 1.9 TB            |

#### Shard评估

Shard大小和数量是影响阿里云Elasticsearch集群稳定性和性能的重要因素之一。Elasticsearch集群中任何一个索引都需要有一个合理的shard规划。合理的shard规划能够防止因业务不明确,导致分片庞大消耗 Elasticsearch本身性能的问题。 ② 说明 Elast icsearch 7.x以下版本的索引默认包含5个主shard, 1个副shard; Elast icsearch 7.x及以 上版本的索引默认包含1个主shard, 1个副shard。

在进行shard规划前,请先考虑以下几个问题:

- 当前单个索引的数据多大
- 数据是否会持续增长
- 购买的实例规格多大
- 是否会定期删除或者合并临时索引

基于以上问题,下文对shard规划提供了一些建议。这些建议仅供参考,实际业务中还需根据需求进行调整:

- 建议在分配shard前,对Elasticsearch进行数据测试。当数据量很大时,要减少写入量的大小,降低 Elasticsearch压力,建议选择多主1副本;当数据量较小,且写入量也比较小时,建议使用单主多副本或 者单主1副本。
- 建议一个shard的存储量保持在30GB以内(最优),特殊情况下,可以提升到50GB以内。如果评估结果超过该容量,建议在创建索引之前,合理进行shard分配,后期进行reindex,虽然能保证不停机,但是比较耗时。

⑦ 说明 对于评估数据量低于30GB的业务,也可以使用1主多备的策略进行负载均衡。例如20GB的 单索引,在5个数据节点中,可以考虑1主4副本的shard规划。

- 对于日志分析或者超大索引场景,建议单个shard大小不要超过100GB。
- 建议shard的个数(包括副本)要尽可能等于数据节点数,或者是数据节点数的整数倍。

⑦ 说明 主分片不是越多越好,因为主分片越多,Elasticsearch性能开销也会越大。

- 建议单个节点上同一索引的shard个数不要超5个。
- 建议按照以下说明,评估单个节点上全部索引的shard数量:
  - 单个数据节点的shard数量 = 当前节点的内存大小 \* 30 (小规格实例参考)
  - 单个数据节点的shard数量 = 当前节点的内存大小 \* 50 (大规格实例参考)

在评估shard数量时,还需结合数据量进行分析,建议TB级别以下的数据量参考小规格实例进行评估。

在单节点上,7.x版本的实例默认的shard的上限为1000个(官方不建议调整),建议在使用前通过扩容节点来调整单节点的shard数量。

 建议按照1:5的比例添加独立的协调节点(2个起), CPU:Memory为1:4或1:8。例如10个8核32GB的数据 节点,建议配置2个8核32G的独立协调节点。

⑦ 说明 使用独立的协调节点,可以对最终的结果进行reduce操作,这样即使reduce阶段出现GC 严重的现象,也不会影响数据节点。

● 如果开启了自动创建索引功能,建议启用<mark>索引生命周期管理</mark>,或者通过Elasticsearch API脚本删除此类索引。

<sup>↓</sup> 注意

• 建议及时清理小索引(同样会占用Elasticsearch堆内存)。

# 4.步骤一:创建实例4.1.创建阿里云Elasticsearch实例

本文介绍创建阿里云Elasticsearch实例的方法。

#### 前提条件

您已完成以下操作:

- 注册阿里云账号。
   如果还未注册,请先完成账号注册。
- 创建专有网络VPC(Virtual Private Cloud)和虚拟交换机。
   具体操作步骤请参见创建专有网络和虚拟交换机。
- 完成规格容量评估。

具体操作步骤请参见规格容量评估。

#### 操作步骤

- 1. 前往实例创建页面。
- 2. 在购买页面的前四个配置页面,完成实例启动配置。

本教程使用的配置如下,未提及的配置保持默认,更多配置信息详情请参见购买页面参数(商业版)。

| 配置页面 | 配置项    | 示例                                                                                 | 说明                                                             |
|------|--------|------------------------------------------------------------------------------------|----------------------------------------------------------------|
|      |        |                                                                                    | 在前期程序研发或功能测试期间,建议购<br>买按量付费类型的阿里云Elasticsearch实<br>例进行测试。      |
| 基础配置 | 付费模式   | 按量付费                                                                               | ⑦ 说明 购买包年包月类型的阿里<br>云Elasticsearch实例可以享受优惠条<br>件。              |
|      | 选择服务   | 通用商业版,6.7                                                                          | 阿里云Elasticsearch通用商业版包含全部<br>X-pack高级特性,致力于数据分析和数据<br>搜索等场景服务。 |
|      | 地域和可用区 | <ul> <li>国家:中国</li> <li>地域:华东</li> <li>1(杭州)。</li> <li>可用区:杭州可<br/>用区I。</li> </ul> | 支持的地域和可用区详情请参见 <mark>地域和可</mark><br>用区。                        |
|      |        |                                                                                    |                                                                |

#### 阿里云Elasticsearch

| 配置页面    | 配置项     | 示例                                                                                                    | 说明                                                                                                    |
|---------|---------|----------------------------------------------------------------------------------------------------|----------------------------------------------------------------------------------------------------|
| 集群配置    | 可用区数量   | 单可用区                                                                                                    | <ul> <li>单可用区:普通部署模式,适用于非关键任务型工作(默认)。</li> <li>跨两个可用区:跨可用区容灾部署模式,适用于生产型工作。</li> <li>跨三个可用区:高可用部署模式,推荐用于具有更高可用性要求的生产工作负载。</li> </ul> |
|         | 实例规格    | 数据节点:<br>• 规格族: 云盘<br>型, 1:2计算<br>型。<br>• 规格:<br>elasticsearch.s<br>n1ne.large, 2<br>核4GB。<br>• 数据节点数量:<br>5。 | 本案例仅修改数据节点的配置。专有主节<br>点可提高服务稳定性,建议您在生产环境<br>时进行购买。由于本案例仅供测试,所以<br>可不购买专有主节点。                                                        |
|         | 网络类型    | 专有网络                                                                                                    | 默认为专有网络,不可更改。                                                                                                    |
|         | 专有网络    | tf-testAcccn-<br>hangzhou3274 /<br>vpc-<br>bp16k1dvzxtmag<br>cva****                                          | 选择对应区域下的VPC。                                                                                                    |
| 网络及系统配置 | 虚拟交换机   | tf-testAcccn-<br>hangzhou3274 /<br>vsw-<br>bp1k4ec6s7sjdbu<br>dw****                                          | 只能显示所选VPC中,与实例在相同可用<br>区下的虚拟交换机。                                                                                                    |
|         | 登录名     | elastic                                                                                                    | 默认为elastic,不可更改。                                                                                                    |
|         | 登录密码    | 自定义密码                                                                                                    | 请记录该配置,在登录Kibana控制台时,<br>需要输入该密码。                                                                                                   |
|         | 场景初始化配置 | 通用场景                                                                                                    | 选择后,对应模板的配置会自动应用到集<br>群中。                                                                                                    |

#### 3. 单击下一步:确认订单,然后预览实例配置。

⑦ 说明 配置不符合预期时,可单击☑图标进行修改。

#### 本教程的实例配置预览如下图。

| Elasticsearch配置 🗹 | 付费模式 按量付                         | 讨费         | 实例    | 美型 通用商业版                |      | Elasticsearch<br>本 | 版 6.7  |
|-------------------|----------------------------------|------------|-------|-------------------------|------|--------------------|--------|
| 集群配置 🗹            | 地域 华东1                           | (杭州)       | 可用    | ≤ 杭州可用区                 |      | 可用区数量              | 单可用区   |
|                   | 数据节点                             | Kibana节点   | 专有主节点 | 冷数据节点                   | 协调节点 | 弹性节点               |        |
|                   | 5个<br>云盘型 2核4G<br>SSD云盘<br>20GiB | 1个<br>1核2G | 未启用   | 未启用                     | 未启用  | 未启用                |        |
|                   |                                  |            |       |                         |      |                    |        |
| 网络和资源组 🗹          | 网络类型 专有网                         | 网络         | 专有问   | 网络 vpc-bp               |      | 虚拟交换机              | vsw-bp |
|                   | 登录名 elasti                       | c          | 登录表   | <b>密码</b> *********** @ | Ø    |                    |        |

4. 勾选我已阅读并同意阿里云Elasticsearch(按量付费)服务协议,单击立即购买。

5. 提示开通成功后,单击管理控制台,进入阿里云Elasticsearch的控制台概览页面。

6. 在左侧导航栏,单击Elasticsearch实例,在实例列表页面查看创建成功的阿里云Elasticsearch实例。

#### 后续步骤

等待实例状态变为正常,即可开始步骤二:配置实例(可选)或者步骤三:访问实例。

## 4.2. 购买页面参数(商业版)

商业版es参数说明

当您需要购买通用商业版的阿里云Elasticsearch (简称ES) 实例时,可参考本文的说明选择实例配置。

#### 基础配置

| 参数   | 说明                                                                                                    |
|------|----------------------------------------------------------------------------------------------------|
|      | 支持 <b>包年包月</b> 和 <b>按量付费</b> 两种购买方式,请根据需求选择合适的方式:<br>● 按量付费:在前期程序研发或功能测试期间,建议购买按量付费类型的阿里云ES实<br>例进行测试。 |
| 付费模式 | 支持在控制台手动单击 <b>更多 &gt; 释放实例</b> 释放ES实例。                                                                 |
|      | <ul> <li>包年包月:目前在购买包年包月类型的阿里云ES时,可以享受优惠条件。购买后,支持5天内退余款。超过5天后,将不再支持退款。</li> </ul>                       |
|      | 支持手动续费和自动续费,详情请参见 <mark>续费</mark> 。不支持在控制台手动释放实例。                                                      |

| 参数   | 说明                                                                                                    |
|------|----------------------------------------------------------------------------------------------------|
|      | <ul> <li>支持通用商业版和日志增强版:</li> <li>●通用商业版:包含全部X-pack高级特性,致力于数据分析和数据搜索等场景服务。</li> <li>支持7.7、7.4、6.8、6.7、6.3、5.6和5.5版本。</li> </ul> |
| 选择服务 | ⑦ 说明 建议您选择高版本实例,以减少后期的版本升级操作。各版本间会存在一些性能优化和缺陷修复上的差异,具体差异请参见ES官方各版本的Release Note。                                               |
|      | <ul> <li>日志增强版:在商业版基础上进行内核优化,适用于日志分析与高并发查询场景。支持6.7版本。</li> </ul>                                                               |
|      | 注意 本文仅介绍通用商业版实例的参数说明。日志增强版的参数说明请参<br>见购买页面参数(增强版)。                                                                             |
|      |                                                                                                    |

#### 集群配置

② 说明 单节点存储空间、存储容量、内存等按照二进制单位计算,单位为KiB、MiB、GiB或TiB。二进制单位用于表示1024进位的数据大小。例如1GiB=1024MiB。

| 参数     | 说明                                                                                                    |
|--------|----------------------------------------------------------------------------------------------------|
| 地域和可用区 | 支持的地域和可用区请参见 <mark>地域和可用区</mark> 。                                                                                                    |
|        | <ul> <li>单可用区:普通部署模式,适用于非关键任务型工作(默认)。</li> <li>两个可用区:跨可用区容灾部署模式,适用于生产型工作。</li> <li>三个可用区:高可用部署模式,适用于具有更高可用性要求的生产型工作。</li> <li>⑦ 说明 <ul> <li>目前仅杭州、北京、上海和深圳四个区域支持跨三个可用区的部署。</li> </ul> </li> </ul> |
| 可用区数量  | <ul> <li>部署跨可用区的阿里云ES实例时,不需要您手动选择多个可用区,系统会自动配置对应个数的可用区。</li> <li>关于部署和使用跨可用区实例时的相关注意事项,请参见注意事项。</li> </ul>                                                                                        |
| 实例规格   | 单击 <b>修改</b> ,可修改各类型节点的配置,详情请参见下文的 <mark>数据节点、Kibana节点、专有</mark><br>主节点、冷数据节点、协调节点和弹性节点。                                                                                                    |
| 重置默认配置 | 单击后,可将修改后的配置恢复为系统默认配置。                                                                                                    |

#### 地域和可用区

阿里云ES通用商业版支持的地域和可用区如下。

| 国家或大区 | 地域         | 可用区                                    |
|-------|------------|----------------------------------------|
|       | 华东1(杭州)    | 可用区J、可用区I、可用区H、可用区G、可用区F、可用<br>区E      |
|       | 华北 2(北京)   | 可用区J、可用区H、可用区G、可用区F、可用区E、可用<br>区D、可用区C |
|       | 华东 2(上海)   | 可用区G、可用区F、可用区E、可用区D、可用区B               |
| 中国    | 华南1(深圳)    | 可用区F、可用区E、可用区D、可用区C、可用区B、可用<br>区A      |
|       | 华北1(青岛)    | 可用区C、可用区B                              |
|       | 华北3(张家口)   | 可用区C、可用区B、可用区A                         |
|       | 中国 (香港)    | 可用区D、可用区C、可用区B                         |
|       | 新加坡        | 可用区C、可用区A、可用区B                         |
|       | 马来西亚(吉隆坡)  | 可用区A、可用区B                              |
| 亚太    | 日本 (东京)    | 可用区A、可用区B                              |
|       | 澳大利亚 (悉尼)  | 可用区A、可用区B                              |
|       | 印度尼西亚(雅加达) | 可用区A、可用区B                              |
|       | 美国(硅谷)     | 可用区A、可用区B                              |
| 欧洲与美洲 | 美国(弗吉尼亚)   | 可用区A、可用区B                              |
|       | 德国 (法兰克福)  | 可用区A、可用区B                              |
|       | 英国(伦敦)     | 可用区A、可用区B                              |
| 中东与印度 | 印度 (孟买)    | 可用区A、可用区B                              |

#### 数据节点

数据节点是存储索引数据的节点,主要对文档进行增删改查、聚合等操作。数据节点对CPU、内存和IO要求 较高,在优化集群性能时需要监控数据节点的状态。当资源不足时,建议在集群中添加新的数据节点。

参数 说明

| 参数   | 说明                                                                                                    |
|------|----------------------------------------------------------------------------------------------------|
|      | <ul> <li>云盘型:支持1核2GB(测试规格)、2核4GB、2核8GB、2核16GB、4核4GB、4核16<br/>GB等规格,具体以页面上可选的规格为准。各规格价格详情请参见产品定价。</li> </ul>                                                                                                    |
| 规格族  | <ul> <li></li></ul>                                                                                                    |
| 存储类型 | <ul> <li>支持SSD云盘、ESSD云盘和高效云盘:</li> <li>SSD云盘(默认): 6.7及7.x版本最大支持6TiB存储空间,适合拥有高IOPS,数据响应度较高的在线分析和搜索场景。</li> <li>ESSD云盘(只支持2核4GB及以上规格):最大存储空间支持6TiB,具备低时延、快速响应以及强大的数据吞吐量的特点,适用于时延敏感的应用或者I/O密集型业务场景。ESSD支持以下几种性能级别(性能说明请参见ESSD云盘):</li> <li>PL1:容量范围为20~6144GiB,最大IOPS为5,0000,最大吞吐量为350MBps。</li> <li>PL2:容量范围为461~6144GiB,最大IOPS为10,0000,最大吞吐量为750MBps。</li> <li>PL3:容量范围为1261~6144GiB,最大IOPS为100,0000,最大吞吐量为4000MBps。</li> <li>高效云盘:提供较为低廉的存储能力,适合大规模数据量的日志及分析场景。6.7.0和7.4.0版本单节点的最大容量为20TiB。</li> </ul> |
|      | ↓ 注意 2.5T iB以上的高效云盘通过磁盘阵列及RAID 0的方式提供服务,不<br>支持扩容。                                                                                                    |

| 参数      | 说明                                                                                                    |
|---------|----------------------------------------------------------------------------------------------------|
|         | 使用云盘加密,您的业务和应用程序无须进行额外的改动,就能够最大限度保护您的数<br>据安全(可能会对ES的服务性能造成较小影响)。并且云盘加密为免费功能,您在磁盘<br>上的任何读写操作不会产生额外的费用。                                                                          |
| 云盘加密    | <ul> <li>↓注意</li> <li>● 只能加密云盘,不能加密本地盘。</li> <li>● 已经存在的非加密盘,不能直接转换成加密盘。</li> <li>● 已经加密的云盘,不能转换为非加密云盘。</li> <li>● 在升配集群时,无法对已购的云盘进行云盘加密的变更;但您在新购冷数据节点及云盘时,可以选择为云盘加密。</li> </ul> |
| 单节点存储空间 | 单位为GB。单节点的存储空间与节点的存储类型有关:      SSD云盘: 6.7及7.x版本最大支持6TiB存储空间。      高效云盘: 已购买成功的阿里云ES实例,如果当前磁盘存储空间小于2TiB,则扩容                                                                       |
|         | 磁盘的取入只能扩谷到211B。如果当前磁盘存储全间超过211B,则不支持磁盘扩谷。                                                                                                    |
|         | 磁盘的最大只能扩谷到2118。如果当前磁盘存储空间超过2118,则不支持磁盘扩谷。<br>表示需要购买几个数据节点。可购买的 <b>数据节点数量</b> 与可用区数量有关,具体如下:<br>• 单可用区和两个可用区:默认数据节点数量为3个,支持更改,可选范围为2~100<br>个。                                    |
| 数据节点数量  | 磁盘的最大只能扩容到2118。如果当前磁盘存储空间超过2118,则不支持磁盘扩容。<br>表示需要购买几个数据节点。可购买的 <b>数据节点数量</b> 与可用区数量有关,具体如下:<br>• 单可用区和两个可用区:默认数据节点数量为3个,支持更改,可选范围为2~100<br>个。                                    |

#### Kibana节点

默认为启用状态,不可更改。阿里云默认为您赠送一个1核2GB规格的Kibana节点,同时支持购买更高规格 Kibana节点。

#### 专有主节点

专有主节点的主要功能是对集群进行操作,例如创建或删除索引,跟踪哪些节点是群集的一部分,并决定哪些分片分配给相关的节点。稳定的主节点对集群的健康是非常重要的,默认情况下任何一个集群中的节点都有可能被选为主节点。索引数据和搜索查询等操作会占用大量的CPU、内存和IO资源,为了确保集群的稳定性,建议您购买专有主节点,将主节点和数据节点进行分离。

参数 说明

| 参数        | 说明                                                                                                    |
|-----------|----------------------------------------------------------------------------------------------------|
| 专有主节点     | 对单可用区实例默认为未开启状态,支持更改;对多可用区实例默认为开启状态,不可<br>更改。<br>对单可用区实例,您可以在购买阿里云ES时,启用专有主节点后进行购买,或在升配集<br>群时进行购买或升配。购买后,系统将按照对应规格的定价进行计费,各规格价格详情<br>请参见产品定价。 |
|           | <ul> <li>↓ 注意</li> <li>● 专有主节点可提高服务稳定性,建议您购买。</li> <li>● 已购买的专有主节点,暂不支持取消。</li> <li>● 当购买数据节点大于等于10个后,默认不会开启专有主节点,需要您自行购买。</li> </ul>          |
| 规格族       | 默认规格为2核8GB(最低规格),可更改。                                                                                                    |
| 专有主节点存储类型 | 默认为SSD云盘,暂不可更改。                                                                                                    |
| 专有主节点存储空间 | 默认为20GiB,暂不可更改。                                                                                                    |
| 专有主节点数量   | 默认为3个,暂不可更改。                                                                                                    |

#### ↓ 注意

- 在升配集群时,如果之前的专有主节点是系统为您赠送的,在升配后将变为计费模式。
- 如果在创建阿里云ES实例时已经购买了专有主节点,且集群升配页面中的专有主节点为开启状态,表示您之前购买的专有主节点规格是1核2GB。

#### 冷数据节点

如果您的业务上同时存在以下2种类型的数据索引,建议购买冷数据节点进行冷热数据分离。冷热集群架构可以提高ES的处理性能和服务稳定性(详情请参见ES 5.x中的Hot-Warm架构)。

- 查询频率高或写入压力大的索引。
- 查询频率低基本无写入的索引(通常为历史数据索引)。

| 参数        | 说明                                                                                                    |
|-----------|----------------------------------------------------------------------------------------------------|
| 冷数据节点     | 默认未启用,可更改。<br>您可以在购买阿里云ES时,启用冷数据节点后进行购买,或在升配集群时进行购买或升配。购买后,系统将按照对应规格的定价进行计费,各规格的价格详情请参见产品定价。<br>↓ 注意 已购买的冷数据节点,暂不支持取消。               |
|           |                                                                                                    |
| 冷数据节点规格   | 默认为2核8GB, 可更改。                                                                                                    |
|           |                                                                                                    |
| 冷数据节点存储类型 | 默认为高效云盘,暂不可更改。                                                                                                    |
| 冷数据节点云盘加密 | 使用云盘加密,您的业务和应用程序无须进行额外的改动,就能够最大限度保护您的数<br>据安全(可能会对ES的服务性能造成较小影响)。并且云盘加密为免费功能,您在磁盘<br>上的任何读写操作不会产生额外的费用。                              |
| 冷数据节点存储空间 | 最小为500GiB, 可更改。                                                                                                    |
| 冷数据节点数量   | 可购买的 <b>冷数据节点数量</b> 与可用区数量有关,具体如下:<br>• 单可用区:默认为2个,可更改,可选范围为2~50个。<br>• 两个可用区:默认为4个,可更改,可选范围为4~50个。<br>• 三个可用区:默认为6个,可更改,可选范围为6~48个。 |

#### 当您购买了冷数据节点后,系统会在节点启动参数中加入 -Enode.attr.box\_type ,如下所示。

| 节点类型  | 启动参数                      |
|-------|---------------------------|
| 数据节点  | -Enode.attr.box_type=hot  |
| 冷数据节点 | -Enode.attr.box_type=warm |

#### 协调节点

协调节点可以分担数据节点的CPU开销,从而提高处理性能和服务稳定性。如果您的业务是CPU密集型的业务,建议购买协调节点。例如需要进行较多的聚合查询之类的操作,详情请参见ES官方节点类型。

| 参数 | 说明 |
|----|----|
|----|----|

| 参数       | 说明                                                                                                    |
|----------|----------------------------------------------------------------------------------------------------|
| 协调节点     | 默认未启用,可更改。<br>您可以在购买阿里云ES实例时,启用协调节点后进行购买,或在 <mark>升配集群</mark> 时进行购买或<br>升配。购买后,系统将按照对应规格的定价进行计费,各规格的价格详情请参见产品定<br>价。                   |
|          | ↓ 注意 已购买的协调节点, 暂不支持取消。                                                                                                    |
| 协调节点规格   | 默认为2核8GB,可更改。                                                                                                    |
|          | ↓ 注意 已购买的协调节点规格,暂不支持降配。                                                                                                    |
| 协调节点存储类型 | 默认为高效云盘,暂不可更改。                                                                                                    |
| 协调节点存储空间 | 默认为20GiB, 暂不可更改。                                                                                                    |
| 协调节点数量   | 可购买的 <b>协调节点数量</b> 与可用区数量有关,具体如下:<br>• 单可用区: 默认为2个,可更改,可选范围为2~25个。<br>• 两个可用区: 默认为4个,可更改,可选范围为4~24个。<br>• 三个可用区: 默认为6个,可更改,可选范围为6~24个。 |

#### 弹性节点

购买弹性节点后,您可以通过弹性扩缩功能配置弹性扩缩任务。在业务高峰期增加计算资源,低峰期减少计 算资源,充分利用集群资源,降低集群使用成本,详情请参见使用弹性扩缩功能。

弹性节点的配置参数与数据节点类似,参数详情可参见数据节点。

◯ 注意

- 弹性节点目前仅支持单可用区实例。
- 如果在创建实例时没有购买弹性节点,实例创建后将不支持使用弹性扩缩功能。
- 无论付费模式为包年包月还是按量付费,弹性节点统一采用按量付费的模式计费。
- 弹性节点架构依赖专有主节点,购买弹性节点时,会默认购买最低规格的专有主节点。
- 不支持仅购买弹性节点,而不购买数据节点。

#### 网络及系统配置

| 参数   | 说明                  |
|------|---------------------|
| 网络类型 | 目前仅支持 <b>专有网络</b> 。 |

| 参数      | 说明                                                                                                    |
|---------|----------------------------------------------------------------------------------------------------|
| 专有网络    | 选择对应区域下的专有网络VPC(Virtual Private Cloud)。                                                                                                    |
|         | ⑦ 说明 如果您需要通过阿里云ECS实例访问阿里云ES实例,且该阿里云ECS实例是VPC网络,则您的阿里云ES实例必须与阿里云ECS实例在同一个VPC下。                                                                                              |
| 虚拟交换机   | 只能显示指定专有网络下,与阿里云ES实例在同一可用区下的虚拟交换机。                                                                                                    |
|         | 默认使用elastic账号,访问阿里云ES实例和登录Kibana控制台。                                                                                                    |
| 登录名     | ↓ 注意 如果程序中指定elastic账号访问阿里云ES服务,后续在修改elastic账<br>号对应密码后需要一些时间来生效,在密码生效期间会影响服务访问,因此不建议<br>通过elastic来访问。建议在Kibana控制台中创建一个符合预期的Role角色用户进行<br>访问,详情请参见 <mark>创建角色和创建用户</mark> 。 |
| 登录密码    | elastic账号对应的密码,不可为空。                                                                                                    |
| 场景初始化配置 | 选择集群的初始化场景配置,支持 <b>通用场景、数据分析场景、数据库加速场景和搜索</b><br>场景。通过场景化配置模板,您可以按照业务形态选择匹配的场景,选择性地修改该类<br>场景支持的配置,使集群和索引配置达到最优,减少由于使用错误导致的集群异常和性<br>能问题,详情请参见 <mark>修改场景化配置模板</mark> 。    |

#### 订单配置

订单配置中展示了Elasticsearch实例的所有配置,可单击☑图标,修改对应配置。对于**包年包月**实例,您还可以配置**购买时长**和**到期自动续费**。

| 参数     | 说明                                                                                                    |
|--------|----------------------------------------------------------------------------------------------------|
| 购买时长   | 默认购买时长为1个月,可选择1~9月、1~3年。                                                                                                 |
|        | <ul> <li>支持设置自动续费功能(默认关闭):</li> <li>● 可在购买页面通过勾选到期自动续费开启。</li> <li>● 已经购买的包年包月类型的阿里云ES实例,可在续费管理中手动开启,详情请参见续费。</li> </ul> |
| 到期自动续费 | <ul> <li>注意</li> <li>• 按月购买:自动续费周期为1个月。</li> <li>• 按年购买:自动续费周期为1年。</li> </ul>                                            |

#### 其他说明

● 节点类型

下表为当前阿里云ES支持的节点类型。

| 节点类型  | 描述                                               |
|-------|--------------------------------------------------|
| 数据节点  | 若有专有主节点,则只作为数据节点。若没有专有主节点,则既作为数据节点,又作<br>为专有主节点。 |
| 专有主节点 | 仅作为专有主节点。                                        |
| 协调节点  | 仅作为协调节点。                                         |
| 冷数据节点 | 若没有专有主节点,则既作为数据节点,又作为专有主节点。若有专有主节点,则只<br>作为数据节点。 |

#### • 节点类型及规格族

下表为当前阿里云ES支持的节点类型及对应可选的规格族。

| 节点类型  | 规格族                   |
|-------|-----------------------|
| 数据节点  | 云盘型、本地SSD盘型、本地SATA盘型。 |
| 专有主节点 | 云盘型(至少2核8GB)。         |
| 协调节点  | 云盘型(至少2核8GB)。         |
| 冷数据节点 | 云盘型(至少2核2GB)。         |

# 4.3. 购买页面参数(增强版)

#### 增强版es

当您需要购买增强版的阿里云Elasticsearch(简称ES)实例时,可参考本文的说明选择实例配置。

#### 基础配置

| 参数   | 说明                                                                                                    |
|------|----------------------------------------------------------------------------------------------------|
| 付费模式 | <ul> <li>支持包年包月和按量付费两种购买方式,请根据需求选择合适的方式:</li> <li>按量付费:在前期程序研发或功能测试期间,建议购买按量付费类型的阿里云ES实例进行测试。</li> <li>支持在控制台手动单击更多 &gt; 释放实例释放ES实例。</li> <li>包年包月:目前在购买包年包月类型的阿里云ES时,可以享受优惠条件。购买后,支持5天内退余款。超过5天后,将不再支持退款。</li> </ul> |
|      | 支持手动续费和自动续费,详情请参见 <mark>续费</mark> 。不支持在控制台手动释放实例。                                                                                                    |

| 参数   | 说明                                                                                                    |
|------|----------------------------------------------------------------------------------------------------|
| 选择服务 | <ul> <li>支持通用商业版和日志增强版:</li> <li>通用商业版:包含全部X-pack高级特性,致力于数据分析和数据搜索等场景服务。<br/>支持7.7、7.4、6.8、6.7、6.3、5.6和5.5版本。</li> <li>日志增强版:在商业版基础上进行内核优化,适用于日志分析与高并发查询场景,详<br/>情请参见增强版实例介绍。支持6.7版本。</li> </ul> |
|      | 注意 本文仅介绍日志增强版实例的参数说明。通用商业版的参数说明请参见购买页面参数(商业版)。                                                                                                    |

#### 集群配置

⑦ 说明 单节点存储空间、存储容量、内存等按照二进制单位计算,单位为KiB、MiB、GiB或TiB。二进制单位用于表示1024进位的数据大小。例如1GiB=1024MiB。

| 参数         | 说明                                                                                                    |
|------------|----------------------------------------------------------------------------------------------------|
| 地域和可用区     | <ul> <li>阿里云ES日志增强版支持的地域和可用区如下:</li> <li>华北 2(北京):可用区H、可用区G、可用区F。</li> <li>华东 1(杭州):可用区H、可用区G。</li> <li>华北1(青岛):可用区C、可用区B</li> <li>华东 2(上海):可用区G、可用区F、可用区E。</li> <li>华南 1(深圳):可用区E、可用区D。</li> <li>华北3(张家口):可用区C、可用区B、可用区A。</li> </ul> |
| 可用区数量      | 目前只支持 <b>单可用区。单可用区</b> 为普通部署模式,适用于非关键任务型工作。                                                                                                    |
| 热数据存储总容量   | 高性能的并行文件存储系统,适用于高并发查询场景和日志分析场景,作为数据盘使<br>用。支持2TiB~100TiB,暂不支持扩容。                                                                                                    |
| 冷数据存储预估总容量 | 根据您的需求,设置冷数据节点的预估容量。设置后,需要单击 <b>获取推荐配置</b> 才可生效。<br>↓ 注意 单击获取推荐配置后,系统会自动启用冷数据节点,并根据您设置的<br>预估容量自动设置冷数据节点的规格、存储空间和数量。                                                                                                    |
|            |                                                                                                    |
| 实例规格       | 单击 <b>修改</b> ,可配置各类型节点的规格,详情请参见下文的数据节点、Kibana节点、专有<br>主节点、冷数据节点、协调节点和弹性节点。                                                                                                    |
| 获取推荐配置     | 单击后,系统会自动启用冷数据节点,并根据您设置的 <b>冷数据存储预估总容量</b> 自动设<br>置冷数据节点的规格、存储空间和数量。                                                                                                    |

#### 数据节点

数据节点是存储索引数据的节点,主要对文档进行增删改查、聚合等操作。数据节点对CPU、内存和IO要求 较高,在优化集群性能时需要监控数据节点的状态。当资源不足时,建议在集群中添加新的数据节点。

| 参数      | 说明                                                                                                    |
|---------|----------------------------------------------------------------------------------------------------|
| 规格族     | <ul> <li>磁盘类型<br/>目前只支持<b>云盘型</b>。</li> <li>规格<br/>支持4核16GB、8核32GB、16核64GB等规格,具体以页面上可选的规格为准。各规格<br/>价格详情请参见产品定价。</li> </ul> |
| 存储类型    | 目前只支持SSD云盘。SSD云盘适合拥有高IOPS、数据响应度较高的在线分析和搜索场景。<br>景。<br>① 注意 SSD盘仅用作系统盘,不作为数据盘使用。                                             |
| 单节点存储空间 | 默认为20GiB,不可更改。                                                                                                    |
| 数据节点数量  | 表示需要购买几个数据节点。默认数据节点数量为3个,支持更改,可选范围为2~100<br>个。                                                                              |

#### Kibana节点

默认为启用状态,不可更改。阿里云默认为您赠送一个1核2GB规格的Kibana节点,同时支持购买更高规格 Kibana节点。

#### 专有主节点

专有主节点的主要功能是对集群进行操作,例如创建或删除索引,跟踪哪些节点是群集的一部分,并决定哪些分片分配给相关的节点。稳定的主节点对集群的健康是非常重要的,默认情况下任何一个集群中的节点都有可能被选为主节点。索引数据和搜索查询等操作会占用大量的CPU、内存和IO资源,为了确保集群的稳定性,建议您购买专有主节点,将主节点和数据节点进行分离。

| 参数    | 说明                                                                                                    |
|-------|----------------------------------------------------------------------------------------------------|
|       | 默认启用,不可更改。                                                                                                    |
| 专有主节点 | <ul> <li>注意         <ul> <li>已购买的专有主节点,暂不支持取消。</li> <li>之前购买的商业版不支持转换成增强版。</li> <li>首次没有购买专有主节点时,后续可通过集群升配功能购买。进行集群升配时,会触发实例重启,在重启过程中ES可持续提供服务。</li> </ul> </li> </ul> |

| 参数        | 说明                                                                             |
|-----------|--------------------------------------------------------------------------------|
| 规格族       | 支持2核8GB(最低规格)、2核16GB、4核16GB等规格,各规格价格详情请参见 <mark>产品定</mark><br><mark>价</mark> 。 |
|           | ↓ 注意 已购买的专有主节点规格,暂不支持降配。                                                       |
| 专有主节点存储类型 | 默认为SSD云盘,暂不可更改。                                                                |
| 专有主节点存储空间 | 默认为20GiB, 暂不可更改。                                                               |
| 专有主节点数量   | 默认为3个,暂不可更改。                                                                   |

#### 冷数据节点

如果您的业务上同时存在以下2种类型的数据索引,建议购买冷数据节点进行冷热数据分离。冷热集群架构可以提高ES的处理性能和服务稳定性(详情请参见ES 5.x中的Hot-Warm架构)。

- 查询频率高或写入压力大的索引。
- 查询频率低基本无写入的索引(通常为历史数据索引)。

| 参数        | 说明                                                                                                    |
|-----------|----------------------------------------------------------------------------------------------------|
| 冷数据节点     | 默认未启用,可开启后购买。                                                                                           |
|           | ↓ 注意 已购买的冷数据节点,暂不支持取消。                                                                                  |
| 冷数据节点规格   | 支持2核8GB(默认)、4核16GB、8核32GB等规格,各规格的价格详情请参见产品定<br><mark>价</mark> 。                                         |
|           | 注意 已购买的冷数据节点规格,暂不支持降配。                                                                                  |
| 冷数据节点存储类型 | 默认为高效云盘,暂不可更改。高效云盘最大存储空间支持5TiB,提供较为低廉的存储<br>能力,适合大规模数据量的日志及分析场景。                                        |
| 冷数据节点云盘加密 | 使用云盘加密,您的业务和应用程序无须进行额外的改动,就能够最大限度保护您的数<br>据安全(可能会对ES的服务性能造成较小影响)。并且云盘加密为免费功能,您在磁盘<br>上的任何读写操作不会产生额外的费用。 |
| 冷数据节点存储空间 | 最小为500GiB, 可更改。                                                                                         |
| 冷数据节点数量   | 默认为2个,可更改,可选范围为2~50个。                                                                                   |

#### 当您购买了冷数据节点后,系统会在节点启动参数中加入 -Enode.attr.box\_type ,如下所示。

| 节点类型 | 启动参数                     |
|------|--------------------------|
| 数据节点 | -Enode.attr.box_type=hot |

| 节点类型  | 启动参数                      |
|-------|---------------------------|
| 冷数据节点 | -Enode.attr.box_type=warm |

#### 协调节点

协调节点可以分担数据节点的CPU开销,从而提高处理性能和服务稳定性。如果您的业务是CPU密集型的业务,建议购买协调节点。例如需要进行较多的聚合查询之类的操作,详情请参见ES官方节点类型。

| 参数       | 说明                                                              |
|----------|-----------------------------------------------------------------|
| 协调节点     | 默认未启用,可开启后购买。                                                   |
|          | ↓ 注意 已购买的协调节点,暂不支持取消。                                           |
|          |                                                                 |
| 规格族      | 支持2核8GB(默认)、4核16GB、8核32GB等规格,各规格的价格详情请参见产品定<br><mark>价</mark> 。 |
|          | 注意 已购买的协调节点规格,暂不支持降配。                                           |
|          |                                                                 |
| 协调节点存储类型 | 默认为高效云盘,暂不可更改。                                                  |
| 协调节点存储空间 | 默认为20GiB, 暂不可更改。                                                |
| 协调节点数量   | 默认为2个,支持更改,可选范围为2~25个。                                          |

#### 弹性节点

购买弹性节点后,您可以通过弹性扩缩功能配置弹性扩缩任务。在业务高峰期增加计算资源,低峰期减少计 算资源,充分利用集群资源,降低集群使用成本,详情请参见使用弹性扩缩功能。

弹性节点的配置参数与数据节点类似,参数详情可参见数据节点。

#### ↓ 注意

- 弹性节点目前仅支持单可用区实例。
- 如果在创建实例时没有购买弹性节点,实例创建后将不支持使用弹性扩缩功能。
- •无论付费模式为包年包月还是按量付费,弹性节点统一采用按量付费的模式计费。
- 弹性节点架构依赖专有主节点,购买弹性节点时,会默认购买最低规格的专有主节点。
- 不支持仅购买弹性节点,而不购买数据节点。

#### 网络及系统配置

| 参数   | 说明                  |
|------|---------------------|
| 网络类型 | 目前仅支持 <b>专有网络</b> 。 |

| 参数      | 说明                                                                                                    |
|---------|----------------------------------------------------------------------------------------------------|
| 专有网络    | 选择对应区域下的专有网络VPC(Virtual Private Cloud)。                                                                                                    |
|         | ⑦ 说明 如果您需要通过阿里云ECS实例访问阿里云ES实例,且该阿里云ECS实例是VPC网络,则阿里云ES实例与阿里云ECS实例必须在同一个VPC下。                                                                                         |
| 虚拟交换机   | 只能显示指定专有网络VPC下,与阿里云ES实例在同一可用区下的虚拟交换机。                                                                                                    |
| 登录名     | 默认使用elastic账号,访问阿里云ES实例和登录Kibana控制台。                                                                                                    |
|         | <ul> <li>◇ 注意 如果程序中指定elastic账号访问阿里云ES服务,后续在修改elastic账<br/>号对应密码后需要一些时间来生效,在密码生效期间会影响服务访问,因此不建议<br/>通过elastic来访问。建议在Kibana控制台中创建一个符合预期的Role角色用户进行<br/>访问。</li> </ul> |
| 登录密码    | elastic账号对应的密码,不可为空。                                                                                                    |
| 场景初始化配置 | 选择集群的初始化场景配置,支持 <b>日志场景</b> 。通过场景化配置模板,您可以按照业务形<br>态选择匹配的场景,选择性地修改该类场景支持的配置,使集群和索引配置达到最优,<br>减少由于使用错误导致的集群异常和性能问题,详情请参见 <mark>修改场景化配置模板</mark> 。                    |

#### 订单配置

订单配置中展示了Elasticsearch实例的所有配置,可单击☑图标,修改对应配置。对于**包年包月**实例,您还可以配置**购买时长**和**到期自动续费**。

| 参数     | 说明                                                                                                    |
|--------|----------------------------------------------------------------------------------------------------|
| 购买时长   | 默认购买时长为1个月,可选择1~9月、1~3年。                                                                                                    |
| 到期自动续费 | 支持设置自动续费功能(默认关闭): <ul> <li>可在购买页面通过勾选<b>到期自动续费</b>开启。</li> <li>已经购买的<b>包年包月</b>类型的阿里云ES实例,可在<mark>续费管理</mark>中手动开启,详情请参见<mark>续</mark>费。</li> </ul> |
|        | <ul> <li>↓ 注意</li> <li>○ 按月购买:自动续费周期为1个月。</li> <li>○ 按年购买:自动续费周期为1年。</li> </ul>                                                                     |

#### 节点类型说明

下表为当前阿里云ES支持的节点类型。

| 节点类型  | 描述                                               |
|-------|--------------------------------------------------|
| 数据节点  | 若有专有主节点,则只作为数据节点。若没有专有主节点,则既作为数据节点,又作为<br>专有主节点。 |
| 专有主节点 | 仅作为专有主节点。                                        |
| 协调节点  | 仅作为协调节点。                                         |
| 冷数据节点 | 若没有专有主节点,则既作为数据节点,又作为专有主节点。若有专有主节点,则只作<br>为数据节点。 |

# 5.步骤二:配置实例(可选)

创建阿里云Elasticsearch实例后,您需要对实例进行配置,以提高业务的查询效率和服务的安全性。

#### 开启自动创建索引

↓ 注意

- 自动创建索引功能一般适用于测试,实际业务中不建议开启。
- 在为Elasticsearch实例导入数据之前,您需要先手动同时创建索引和mapping。不是同时创建可能会出现问题,例如存在先删除索引和mapping再重新创建,并且期间存在数据推送的情况,有可能会因为自动创建的mapping信息不符合预期而导致异常。为避免此类问题,阿里云Elasticsearch默认关闭了自动创建索引功能。因此您需先同时创建索引和mapping,否则直接导入数据会报错。
- 开启自动创建索引功能,需要重启实例,请确认后操作。

如果您强依赖于自动创建索引功能,可通过以下步骤进行开启:

- 1. 登录阿里云Elasticsearch控制台。
- 2. 在左侧导航栏,单击Elasticsearch实例。
- 3. 在顶部菜单栏处,选择资源组和地域,然后在实例列表中单击目标实例ID。
- 4. 在左侧导航栏,单击ES集群配置。
- 5. 在ES集群配置页面,单击YML文件配置右侧的修改配置。
- 6. 在YML文件配置页面,选择自动创建索引为允许自动创建索引。
- 勾选该操作会重启实例,请确认后操作,单击确定。
   确定后,实例会重启。重启成功后,即可开启自动创建索引功能。

#### 插件配置

通过阿里云Elasticsearch的插件配置功能,您可以安装或卸载系统的默认插件、对IK分词插件进行冷热更新 或者上传自定义插件。详情请参见安装或卸载系统默认插件、使用IK分词插件(analysis-ik)和上传与安装自定义插 件。

#### 安全配置

通过阿里云Elasticsearch的安全配置功能,您可以重置实例的访问密码、配置专有网络VPC(Virtual Private Cloud)私网访问白名单、开启实例的公网地址、配置公网白名单、使用HTTPS协议、配置实例网络互通,详情请参见安全配置章节。

#### 监控报警配置

阿里云Elasticsearch已支持对实例进行如下监控,并允许通过短信进行报警。同时支持根据需求,自定义报 警阈值,详情请参见<mark>集群监控报警</mark>章节。

- 集群状态
- 集群查询QPS (Count/Second)
- 集群写入QPS (Count/Second)
- 节点CPU使用率(%)
- 节点磁盘使用率(%)

- 节点HeapMemory使用率(%)
- 节点load\_1m

#### 高级监控报警配置

高级监控报警服务是基于Elasticsearch开发的,具备采集、监控、报警、诊断、数据处理等多种能力的SAAS 服务,为云上用户提供开箱即用的一站式监控报警解决方案。通过高级监控报警服务,您可以灵活配置 Grafana监控大屏、自定义报警规则并使用稳定可靠的报警服务。帮助您更加方便地监控Elasticseach集群各 类指标信息,实时了解集群状况,及时定位并解决问题。具体使用方法请参见快速开始。

# 6.步骤三:访问实例

访问es实例

在通过阿里云Elast icsearch实例进行业务查询前,您需要先访问该实例。支持通过Kibana控制台、curl命令和客户端三种方式访问实例。

#### 通过Kibana控制台访问

Kibana控制台作为Elastic生态系统的组成部分,支持无缝衔接Elasticsearch服务,可以让您实时了解实例的 运行状态并进行管理。由于Kibana可以监控阿里云Elasticsearch实例,并进行数据管理,而且方便图形化操 作展示,因此本案例使用Kibana对阿里云Elasticsearch实例进行数据管理演示操作。

- 1. 登录阿里云Elasticsearch控制台。
- 2. 在左侧导航栏,单击Elasticsearch实例。
- 3. 在顶部菜单栏处,选择资源组和地域,然后在**实例列表**中单击目标实例ID。
- 4. 在左侧导航栏,单击可视化控制。
- 5. 单击Kibana区域的进入控制台。
- 6. 在登录页面输入账号和密码, 单击登录。

? 说明

- 账号为elastic, 密码为您创建实例时设置的密码。
- 在登录Kibana控制台前,请确保Kibana公网访问为开启状态(默认),并且Kibana公网 访问白名单中包含您需要登录Kibana控制台的机器IP。可在Kibana访问配置中查看。
- 7. 在Kibana控制台中,单击左侧导航栏的**Dev Tools**(开发工具),在**Console**中执行如下命令访问 Elast icsearch实例。

GET /

访问成功后,结果如下。

```
{
"name": "YnO5kEc",
"cluster_name": "es-cn-v641cjgnr000b****",
"cluster_uuid": "Xff3sz-GQQaLAqdOzJ****",
 "version":{
 "number": "6.7.0",
 "build_flavor": "default",
 "build_type":"tar",
 "build_hash": "8453f77",
 "build_date": "2019-03-21T15:32:29.844721Z",
 "build_snapshot": false,
 "lucene_version": "7.7.0",
 "minimum_wire_compatibility_version": "5.6.0",
 "minimum_index_compatibility_version": "5.0.0"
},
"tagline": "You Know, for Search"
}
```

#### 通过curl命令访问

在通过curl命令访问阿里云Elasticsearch实例前,请先创建一个与实例处于同一区域、同一可用区、同一专有网络VPC(Virtual Private Cloud)下的ECS实例,详情请参见使用向导创建实例。

○ 注意 您也可以使用您已经创建的ECS实例,但要确保与Elasticsearch实例在相同区域、相同可用 区和相同VPC下。如果ECS处于经典网络下,期望访问VPC中的Elasticsearch,请参见通过经典网络访问 ES常见问题进行相关配置。

- 1. 连接ECS实例。具体操作步骤请参见连接ECS实例。
- 2. 使用如下的curl命令访问阿里云Elasticsearch实例。

⑦ 说明 如果系统提示curl command not found,您需要首先使用yum inst all curl,在ECS中安装curl。

curl -u <username>:<password> http://<host>:<port>

参数

说明

| 参数                    | 说明                                                                                                    |  |  |
|-----------------------|----------------------------------------------------------------------------------------------------|--|--|
| <username></username> | <ul> <li>阿里云Elasticsearch实例的访问账号,建议通过非elastic账号访问。</li> <li>↓ 注意 <ul> <li>支持通过elastic账号访问,但因为在修改elastic账号对应密码后需要一些时间来生效,在密码生效期间会影响服务访问,因此不建议通过elastic来访问。</li> <li>如果您创建的Elasticsearch实例版本包含with_X-Pack信息,则访问该实例时,必须指定用户名和密码。</li> </ul> </li> </ul> |  |  |
| <password></password> | 对应用户的密码。elastic用户的密码在创建实例时设定,如果忘记可进行<br>重置,重置密码的注意事项和操作步骤请参见 <mark>重置实例访问密码</mark> 。                                                                                                    |  |  |
| <host></host>         | 阿里云Elasticsearch实例的 <b>私网地址</b> 。可在实例的基本信息页面获取,<br>详情请参见 <mark>查看实例的基本信息</mark> 。                                                                                                    |  |  |
| <port></port>         | 阿里云Elasticsearch实例的端口,一般为9200,可在实例的基本信息页<br>面获取,详情请参见 <mark>查看实例的基本信息</mark> 。                                                                                                    |  |  |

#### 访问示例如下。

curl -u elastic:es\_password http://es-cn-n6w1o1x0w001c\*\*\*\*.elasticsearch.aliyuncs.com:9200

```
访问成功后,返回如下结果。
```

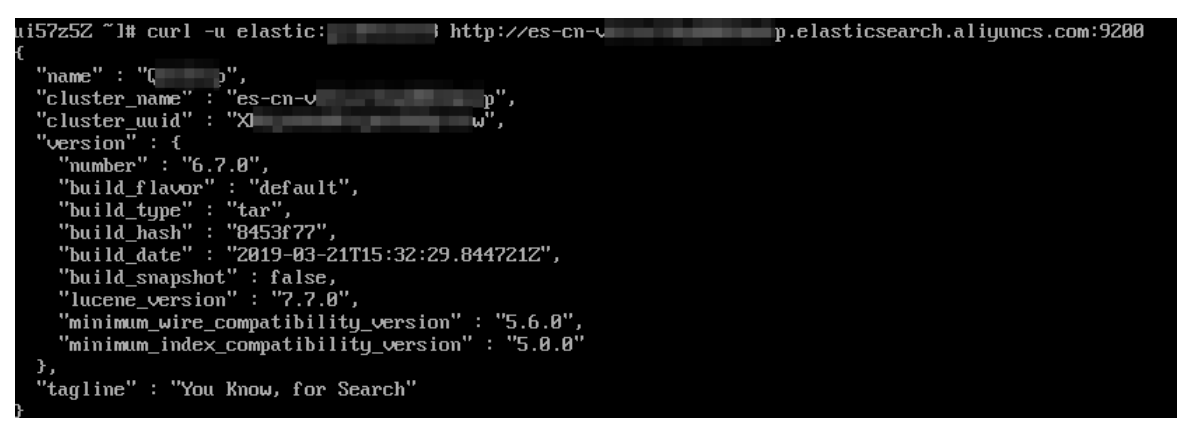

#### 通过客户端访问

支持通过PHP、Python、Java和GO客户端访问阿里云Elasticsearch实例,详情请参见通过客户端访问阿里云 Elasticsearch。

# 7.步骤四:业务查询 7.1.创建索引

在进行文档操作前,请先创建一个索引。本文介绍使用阿里云Elasticsearch(简称ES)服务创建索引的方法。

#### 背景信息

本教程提供的示例代码仅适用于阿里云ES 6.7版本,不一定适用于其他版本,其他版本的示例代码请参见Index API。

#### 操作步骤

- 1. 登录目标阿里云ES实例的Kibana控制台。登录控制台的具体步骤请参见步骤三:访问实例。
- 2. 在左侧导航栏,单击Dev Tools(开发工具)。
- 3. 在Console中,执行如下命令创建一个名称为 product\_info 的索引。

```
PUT /product_info
{
"settings": {
 "number_of_shards": 5,
 "number_of_replicas": 1
},
"mappings": {
 "products": {
  "properties": {
   "productName": {"type": "text","analyzer": "ik_smart"},
   "annual_rate":{"type":"keyword"},
   "describe": {"type": "text","analyzer": "ik_smart"}
  }
 }
}
}
```

◇ 注意 官方ES 7.0.0及之后版本将移除映射中的type类型定义,之前版本会继续支持,详情请 参见Removal of mapping types。如果在7.0.0及之后版本使用了type,会出现 "type": "mapper\_p arsing\_exception" 的错误提示。

以上示例创建了一个名为 product\_info 的索引,索引的类型为 products ,并包含 了 productName 、 annual\_rate 和 describe 字段。

创建成功后,返回如下结果。

```
{
    "acknowledged":true,
    "shards_acknowledged":true,
    "index":"product_info"
}
```

# 7.2. 创建文档并插入数据

本文介绍使用阿里云Elasticsearch(简称ES)服务创建文档,以及在文档中插入数据的方法。

#### 操作步骤

- 1. 登录目标阿里云ES实例的Kibana控制台。登录控制台的具体步骤请参见步骤三:访问实例。
- 2. 在左侧导航栏,单击Dev Tools(开发工具)。
- 3. 在Console中, 执行如下命令创建文档并插入数据(本教程使用批量插入数据的形式)。

POST /product\_info/products/\_bulk

{"index":{}}

```
{"productName":"大健康天天理财","annual_rate":"3.2200%","describe":"180天定期理财,最低20000起投
,收益稳定,可以自助选择消息推送"}
```

{"index":{}}

```
{"productName":"西部通宝","annual_rate":"3.1100%","describe":"90天定投产品,最低10000起投,每天
收益到账消息推送"}
```

{"index":{}}

{"productName":"安详畜牧产业","annual\_rate":"3.3500%","describe":"270天定投产品,最低40000起投, 每天收益立即到账消息推送"}

{"index":{}}

```
{"productName":"5G设备采购月月盈","annual_rate":"3.1200%","describe":"90天定投产品,最低12000起投,每天收益到账消息推送"}
```

{"index":{}}

```
{"productName":"新能源动力理财","annual rate":"3.0100%","describe":"30天定投产品推荐,最低8000起
```

投,每天收益会消息推送"}

{"index":{}}

```
{"productName":"微贷赚","annual_rate":"2.7500%","describe":"热门短期产品,3天短期,无须任何手续费
用,最低500起投,通过短信提示获取收益消息"}
```

如果返回显示 "errors": false , 说明数据插入成功。

| Console Search Profiler Grok Debugger |                                                  |     |       |                                 |  |
|---------------------------------------|--------------------------------------------------|-----|-------|---------------------------------|--|
| 17                                    | "type": "keyword"                                |     | 1 - { |                                 |  |
| 18 -                                  | 3, F                                             |     | 2     | "took" : 128,                   |  |
| 19                                    | "describe":                                      |     | 3 [   | "errors" : false,               |  |
| 20 -                                  | {                                                |     | 4 -   | "items" :                       |  |
| 21                                    | "type": "text".                                  |     | 5 -   | {                               |  |
| 22                                    | "analyzer": "ik smart"                           |     | 6 -   | "index" : {                     |  |
| 23 •                                  | }                                                |     | 7     | " index" : "product info",      |  |
| 24 -                                  | 3                                                |     | 8     | "type" : "products",            |  |
| 25 ▲                                  | 1                                                |     | 9     | "id" : "V7vWYXAB8Rq15AUxLqUU",  |  |
| 26 -                                  | }                                                |     | 10    | "version": 1,                   |  |
| 27 -                                  | }                                                |     | 11    | "result" : "created",           |  |
| 28                                    | POST /product info/products/ bulk                |     | 12 -  | " shards" : {                   |  |
| 29                                    | {"index":{}}                                     |     | 13    | "total" : 2,                    |  |
| 30                                    | {"productName":"大健康天天理财","annual rate":"3.2200%" |     | 14    | "successful" : 2,               |  |
|                                       | ,"describe":"180天定期理财,最低20000起投,收益稳定,            |     | 15    | "failed" : 0                    |  |
|                                       | 可以自助选择消息推送"}                                     |     | 16 -  | },                              |  |
| 31                                    | {"index":{}}                                     |     | 17    | "_seq_no" : 0,                  |  |
| 32                                    | {"productName":"西部通宝","annual rate":"3.1100%"    | 1.1 | 18    | "_primary_term" : 1,            |  |
|                                       | ,"describe":"90天定投产品,最低10000起投,每天收益到             | Ľ.  | 19    | "status" : 201                  |  |
|                                       | 账消息推送"}                                          |     | 20 -  | }                               |  |
| 33                                    | {"index":{}}                                     |     | 21 *  | },                              |  |
| 34                                    | {"productName":"安详畜牧产业","annual_rate":"3.3500%"  |     | 22 -  | {                               |  |
|                                       | ,"describe":"270天定投产品,最低40000起投,每天收益立            |     | 23 🕶  | "index" : {                     |  |
|                                       | 即到账消息推送"}                                        |     | 24    | "_index" : "product_info",      |  |
| 35                                    | {"index":{}}                                     |     | 25    | "_type" : "products",           |  |
| 36                                    | {"productName":"5G设备采购月月盈","annual_rate":"3      |     | 26    | "_id" : "WLvWYXAB8Rq15AUxLqUU", |  |
|                                       | .1200%","describe"                               |     | 27    | "_version" : 1,                 |  |
|                                       | :"90天定投产品,最低12000起投,每天收益到账消息推送"}                 |     | 28    | "result" : "created",           |  |
| 37                                    | {"index":{}}                                     |     | 29 -  | "_shards" : {                   |  |
| 38                                    | {"productName":"新能源动力理财","annual rate":"3.0100%" |     | 30    | "total" : 2,                    |  |
|                                       | ,"describe":"30大定投产品推荐,最低8000起投,每天收益             |     | 31    | "successful" : 2,               |  |
|                                       | 会消息推达"}                                          |     | 32    | talled": 0                      |  |
| 39                                    | {"index":{}}                                     |     | 33 *  | },                              |  |
| 40                                    | {"productName":"微觉嫌","annual_rate":"2.7500%"     |     | 34    | _seq_no : 1,                    |  |
|                                       | ,"describe":"恐门起期产品,3大起期,无须任何手续费用                |     | 35    | _primary_term" : 1,             |  |
|                                       | ,最低500起投,通过短信提亦获取收益消息"}                          |     | 36    | status": 201                    |  |

## 7.3. 搜索数据

本文介绍使用阿里云Elasticsearch(简称ES)服务搜索数据的方法,包括全文搜索和按查询条件搜索。

#### 全文搜索

- 1. 登录目标阿里云ES实例的Kibana控制台。登录控制台的具体步骤请参见步骤三:访问实例。
- 2. 在左侧导航栏,单击Dev Tools(开发工具)。
- 3. 在Console中, 执行如下命令搜索描述内容包含 每天收益到账消息推送 的所有产品。

```
GET /product_info/products/_search
{
  "query": {
  "match": {
    "describe": "每天收益到账消息推送"
  }
}
```

搜索成功后,返回结果如下。

```
{
    "took":21,
    "timed_out":false,
    "_shards":{
    "took":5
```

```
"total":5,
"successful": 5,
"skipped":0,
"failed":0
},
"hits":{
"total":6,
"max_score": 1.3968885,
"hits":[
 {
  "_index": "product_info",
  "_type": "products",
  "_id": "WLvWYXAB8Rql5AUxLqUU",
  "_score": 1.3968885,
  "_source":{
  "productName":"西部通宝",
  "annual_rate": "3.1100%",
  "describe":"90天定投产品,最低10000起投,每天收益到账消息推送"
  }
 },
 {
  "_index": "product_info",
  "_type": "products",
  "_id": "WrvWYXAB8Rql5AUxLqUU",
  "_score": 1.3968885,
  "_source":{
  "productName": "5G设备采购月月盈",
  "annual_rate": "3.1200%",
  "describe":"90天定投产品,最低12000起投,每天收益到账消息推送"
  }
 },
 {
  "_index": "product_info",
  "_type": "products",
  "_id": "WbvWYXAB8Rql5AUxLqUU",
  "_score": 1.3547361,
  "_source":{
  "productName":"安详畜牧产业",
  "annual_rate": "3.3500%",
  "describe":"270天定投产品,最低40000起投,每天收益立即到账消息推送"
  }
```

```
},
  {
   "_index": "product_info",
   "_type": "products",
   "_id": "W7vWYXAB8Rql5AUxLqUU",
   " score": 1.1507283,
   "_source":{
   "productName":"新能源动力理财",
   "annual rate" : "3.0100%",
   "describe":"30天定投产品推荐,最低8000起投,每天收益会消息推送"
  }
  },
  {
   "_index": "product_info",
   "_type": "products",
   "_id": "XLvWYXAB8Rql5AUxLqUU",
   "_score": 0.5753642,
   "_source":{
   "productName":"微贷赚",
   "annual_rate": "2.7500%",
   "describe":"热门短期产品,3天短期,无须任何手续费用,最低500起投,通过短信提示获取收益消息"
  }
  },
  ł
   "_index": "product_info",
   "_type": "products",
   "_id": "V7vWYXAB8Rql5AUxLqUU",
   "_score": 0.31854028,
   "_source":{
   "productName":"大健康天天理财",
   "annual_rate": "3.2200%",
   "describe":"180天定期理财,最低20000起投,收益稳定,可以自助选择消息推送"
  }
 }
 ]
}
}
```

阿里云ES支持通过索引创建分词器进行数据搜索,同时也支持评分排序。在上文的返回结果中,前两条 商品信息中都出现了 每天收益到账消息推送,后两条商品信息中只出现了关键词 消息推送,所以越靠前 的搜索结果的匹配度越高,分数也越高。

#### 按查询条件搜索

执行如下命令搜索年化率在3.0000%到3.1300%之间的产品。

```
GET /product_info/products/_search
{
    "query": {
        "range": {
            "annual_rate": {
            "gte": "3.0000%",
            "Ite": "3.1300%"
        }
    }
}
```

执行成功后,返回结果如下。

```
{
"took":10,
"timed_out" : false,
"_shards":{
 "total":5,
 "successful":5,
 "skipped":0,
 "failed":0
},
"hits":{
 "total":2,
 "max_score": 1.0,
 "hits":[
  {
   "_index": "product_info",
   "_type": "products",
   "_id": "WLvWYXAB8Rql5AUxLqUU",
   "_score": 1.0,
   "_source":{
   "productName": "西部通宝",
   "annual_rate": "3.1100%",
   "describe":"90天定投产品,最低10000起投,每天收益到账消息推送"
  }
  },
  {
   "_index": "product_info",
   "_type": "products",
   "_id": "WrvWYXAB8Rql5AUxLqUU",
   "_score": 1.0,
   "_source":{
   "productName": "5G设备采购月月盈",
   "annual_rate":"3.1200%",
   "describe":"90天定投产品,最低12000起投,每天收益到账消息推送"
  }
 }
 ]
}
}
```

ES会根据条件搜索到符合预期的产品,同时以降序排列展示。

更多查询方法请参见Query DSL。

### 7.4. 删除索引

了解了阿里云Elasticsearch(简称ES)的使用方法后,您就可以删除对应的索引,避免资源的浪费。索引删 除后将不可恢复,请谨慎操作。

#### 操作步骤

- 1. 登录目标阿里云ES实例的Kibana控制台。登录控制台的具体步骤请参见步骤三:访问实例。
- 2. 在左侧导航栏,单击Dev Tools(开发工具)。
- 3. 在Console中, 执行如下命令删除 product\_info 索引。

DELETE /product\_info

删除成功后,返回如下结果。

{
 "acknowledged":true
}

# 8.步骤五:释放实例(可选)

如果您不再需要实例,可以将其释放。释放后,实例停止计费,数据不可恢复。

#### 前提条件

实例释放后数据无法恢复,建议您在释放之前先备份数据。具体操作请参见<mark>快照备份与恢复命令</mark>。

#### 背景信息

本文操作只适用于释放按量付费类型的实例,不支持手动释放包年包月实例。如果您需要提前释放包年包月 实例,请参见退款规则及退款流程。

#### 操作步骤

- 1. 登录阿里云Elasticsearch控制台。
- 2. 在左侧导航栏,单击Elasticsearch实例。
- 3. 在实例列表中, 单击操作列下的更多 > 释放实例。

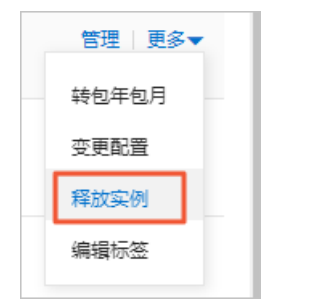

4. 在弹出的对话框中,单击确认。